## โปรแกรม SmartQ การติดตั้ง

### 1. คลิก Next

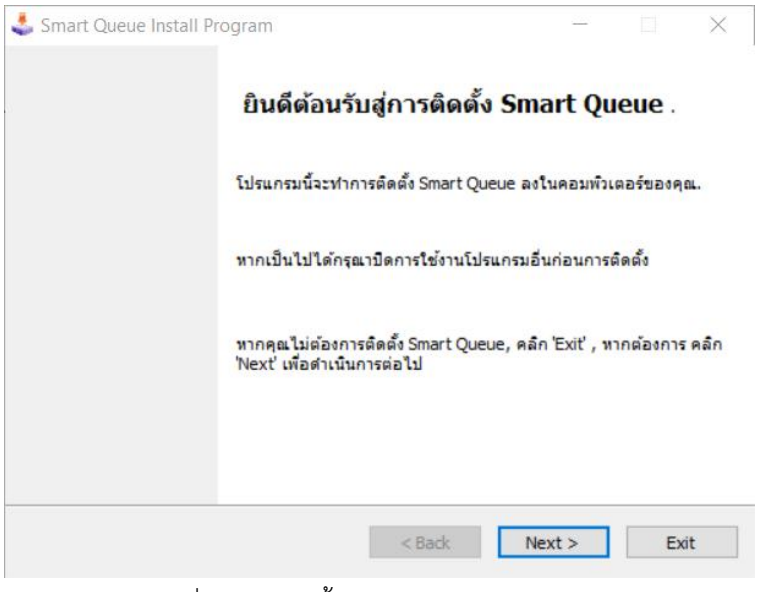

2. เลือก Folder ที่ต้องการติดตั้ง แล้วคลิก Next

| 🕹 Smart Queue Install Program                                             | _             |            | ×    |
|---------------------------------------------------------------------------|---------------|------------|------|
| Directory<br>เลือกโฟลเดอร์เพื่อทำการติดตั้ง คลิก Next เพื่อดำเนินการต่อไป |               |            |      |
| Smart Queue จะทำการติดตั้งในโฟลเดอร์:                                     |               |            |      |
| C:\Program Files (x86)\Smart Queue                                        |               |            |      |
| พื้นที่ ที่ต้องการ :<br>พื้นที่ว่างทั้งหมด :                              | 102  <br>4268 | Mb<br>1 Mb |      |
| คลิก 'Next' เพื่อดำเนินการต่อไป.                                          |               |            |      |
| < Back                                                                    | Next >        |            | Exit |

# 3.คลิก Start เพื่อเริ่มการติดตั้ง

| Smart Queue Install Program                                       | _   |   | $\times$   |
|-------------------------------------------------------------------|-----|---|------------|
| <b>Confirmation</b><br>พร้อมที่จะทำการติดตั้ง Smart Queue.        |     |   |            |
| จะทำการดิดดั้ง Smart Queue ลงใน C:\Program Files (x86)\Smart Queu | 2.  |   |            |
| คลิก 'Start' เพื่อทำการติดตั้ง Smart Queue.                       | art | E | d <b>t</b> |

# 4.รอจนติดตั้งเสร็จ

| 🕹 Smart Queue Install Program             | _     |     | $\times$ |
|-------------------------------------------|-------|-----|----------|
| Installing<br>กำลังทำการติดตั้ง, กรุณารอ. |       |     |          |
| File: C:\\ประชาสัมพันธ์.mp3               |       |     |          |
|                                           |       |     |          |
|                                           |       |     |          |
| < Badk No                                 | ext > | Can | cel      |

## 5.คลิก Next

| 🕹 Smart Queue Install Program       |        | _      |     | × |
|-------------------------------------|--------|--------|-----|---|
| End<br>การติดตั้งเสร็จสมบูรณ์       |        |        |     |   |
| Smart Queue ได้ติดตั้งเรียบร้อยแล้ว |        |        |     |   |
|                                     |        |        |     |   |
|                                     |        |        |     |   |
|                                     |        |        |     |   |
|                                     |        |        |     |   |
|                                     | < Back | Next > | Exi | t |

## 6.เลือก Exit

| 🕹 Smart Queue Install Program                                                                                                   | -         |              | $\times$ |
|----------------------------------------------------------------------------------------------------|-----------|--------------|----------|
| Clickteam Install Creator<br>Copyright a 1999-2011 Clickteam<br>http://www.clickteam.com                                        |           |              |          |
| This install program has been created with the freeware version of Clickte<br>simple and powerful install maker.                | am Insta  | all Creator  | r, a     |
| Visit our <u>Web site</u> and discover Clickteam Install Creator as well as our gar<br>creation tools.                          | ne and n  | nultimedia   | 1        |
| PS: the product you have just installed has not been created by Clicktean<br>its author or publisher for any question about it. | i, please | e directly o | contact  |
|                                                                                                    |           |              |          |
|                                                                                                    |           |              |          |
|                                                                                                    |           |              |          |
|                                                                                                    |           |              |          |
|                                                                                                    |           | Exi          | it       |

7.เมื่อติดตั้งเสร็จแล้วจะพบ Icon บน Desktop ดังรูป ให้คลิกขวาที่ Icon แล้วเลือก Properties จากนั้นคลิกปุ่ม

Advanced

Sm

| $\boldsymbol{\boldsymbol{\varsigma}}$ | General Shortcut                 | Compatibility              | Security Detai                                                                                                    | Is Previous Versions |
|---------------------------------------|----------------------------------|----------------------------|----------------------------------------------------------------------------------------------------|----------------------|
|                                       | Sn Sn                            | nart Queue                 |                                                                                                    |                      |
|                                       | Target type:<br>Target location: | Application<br>Smart Queue |                                                                                                    |                      |
|                                       | Target                           | "C:\Program F              | iles (x86)\Smart (                                                                                                    | Queue\SMqueue.exe"   |
|                                       | Start in:                        | "C:\Program F              | erties × npatibility Security Details Previous Versions ueue lication art Queue Program Files (x86)\Smart Queue\SMqueue.exe* Program Files (x86)\Smart Queue* ne mal window on Change Icon Advancert |                      |
|                                       | Shortcut key:                    | None                       |                                                                                                    |                      |
|                                       | Run:                             | Normal windo               | w                                                                                                    | $\sim$               |
|                                       | Comment                          |                            |                                                                                                    |                      |
|                                       | Open File Lo                     | ocation                    | Change Icon                                                                                                    | Advancert            |
|                                       |                                  |                            |                                                                                                    |                      |
|                                       |                                  |                            |                                                                                                    |                      |
|                                       |                                  |                            |                                                                                                    |                      |
|                                       |                                  | ОК                         | Can                                                                                                    | cel Apply            |

8.ติ๊กเครื่องหมายถูกที่ Run as Administrators แล้วคลิก OK

| Advanced Properties                                                                                                    | × |
|----------------------------------------------------------------------------------------------------|---|
| Choose the advanced properties you want for this shortcut.                                                                                                |   |
| Run as administrator<br>This option allows you to run this shortcut as an<br>administrator, while protecting your computer from<br>unauthorized activity. |   |
| Run in separate memory space                                                                                                    |   |
| OK Cancel                                                                                                    |   |

## 9.คลิก Apply แล้วคลิก OK

| Smart Queue                | Properties                           |              |          |                  | > |
|----------------------------|--------------------------------------|--------------|----------|------------------|---|
| General Shortcut           | Compatibility                        | Security     | Details  | Previous Version | s |
| Sn 😥                       | nart Queue                           |              |          |                  | _ |
| Target type:               | Application                          |              |          |                  |   |
| Target location:           | Smart Queue                          |              |          |                  |   |
| Target                     | "C:\Program F                        | iles (x86)\S | Smart Qu | eue\SMqueue.exe  | • |
| Start in:<br>Shortcut key: | "C.\Program Files (x86)\Smart Queue" |              |          |                  |   |
| Run:                       | Normal windo                         | w            |          | N                | / |
| Comment                    |                                      |              |          |                  |   |
| Open File Lo               | ocation                              | Change Ic    | on       | Advanced         |   |
|                            |                                      |              |          |                  |   |
|                            |                                      |              |          |                  |   |
|                            |                                      |              |          |                  |   |
|                            |                                      |              |          |                  |   |
|                            |                                      |              |          |                  |   |

# การตั้งค่าโปรแกรม

1.ดับเบิ้ลคลิกที่ Icon เพื่อเข้าโปรแกรมแล้วคลิกรูปเฟืองที่มุมซ้ายบนเพื่อตั้งค่า

| ( |                                                                            |       |            |               |          | ©⊗<br>X         |
|---|----------------------------------------------------------------------------|-------|------------|---------------|----------|-----------------|
| N | 24 พ.ย. [20:41:19]                                                         | อายุ  | ปี         |               |          |                 |
|   | TOTAL 0000 📢 First ระบุ VN / HoxpQ 🔗 Refresh                               | 🗌 ২০  | าบริการนี้ | เรียกไป       | แล้ว ●ผ  | ว่าสุด 🔾 แรกสุด |
|   | พิมพ์ข้อความที่ต้องการคันหา · Find Clear NST ·                             | เรียก | หมายเลร    | ข ชื่อ - สกุล | 🧔 Lab    | Xray' แผนก ST   |
|   | LV ⊽ เวลามา △ แผนกที่รับบริการ ประเภท หมายเลข ชื่อ - สกุล HN จอง นัด แพทย์ |       |            |               |          |                 |
|   |                                                                            |       |            |               |          |                 |
|   |                                                                            |       |            | ไม่มีผู้เรีย  | บกไปแล้ว |                 |
|   | ไม่มีรายชื่อผู้รอรับบริการ                                                 |       |            |               |          |                 |
|   |                                                                            |       |            |               |          |                 |
|   |                                                                            | Tot   | al 🚺       | 000           |          | ส่งตรวจ         |
|   | Ο                                                                          | ST    | Total      |               |          |                 |

2.เมื่อเข้ามาสู่หน้าต่างการตั้งค่า มีรายละเอียดการตั้งค่าดังนี้

| 🗐 System Sett             | ting                                | $(\mathbf{D})$                                                                |
|---------------------------|-------------------------------------|-------------------------------------------------------------------------------|
| System S                  | etting                              |                                                                               |
| Server                    | localhost 1                         | Station ID แผนกท้องตรวจ                                                       |
| Database                  | db_name                             | None selected ั                                                               |
| User                      | sa 3                                | รุดบริการที่ 0ุ่                                                              |
| Password                  | ••                                  | Jotify                                                                        |
| Port                      | 3306 🛟                              | การเรียกรับบริการ 🛛 เปิดโปรแกรมอัตโนมัติ 🗆 Minimize                           |
|                           |                                     | Оหมายเลขชื่อ                                                                  |
|                           | ทดสอบการเชื่อมต่อ                   | การอ่านชื่อ<br>O ชื่อ ● เลขและชื่อ <mark>□ แสดงช้อมูล Lab Xray การเงิน</mark> |
| ุ_∩ำหนดห้อ<br>  ห้องตรวจ1 | เงส่งตรวจ<br>ห้องคราว2 ห้องคราว3 ห้ | งธราว4 ห้องธราว5 ห้องธราว6 ห้องธราว7 ห้องธราว8                                |
|                           |                                     |                                                                               |
| ห้องดรวจ9                 | <br>ห้องดรวจ10 ห้องดรวจ11 ห้        |                                                                               |
| $\sim$                    | ~                                   |                                                                               |
|                           |                                     |                                                                               |
| 🕜 บัน                     | เท็ก                                | ្មារ និង និង និង និង និង និង និង និង និង និង                                  |

- 1 ใส่หมายเลขของ Server ของโปรแกรม HosXP เช่น 192.168.1.1 \_
- 2.ชื่อ Database ฐานข้อมูลของโปรแกรม HosXP -
- 3.Username Database \_
- 4.Password Database \_

เมื่อกรอกข้อมูลครบแล้วให้คลิกทดสอบการเชื่อมต่อ หากถูกต้องจะขึ้น

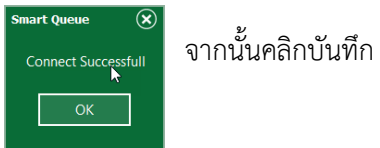

3.เมื่อบันทึกการเชื่อมต่อฐานข้อมูลแล้ว จะกลับมายังหน้าจอหลักให้คลิกรูปเฟืองอีกครั้งเพื่อตั้งค่าต่อ โปรแกรมจะถาม รหัสผ่านที่ถูกตั้งค่าไว้จากโปรแกรม Queue Manager

| รหัสผ่าน | k |    | ۲      |
|----------|---|----|--------|
| ระบุรทัส |   |    |        |
|          |   | ОК | Cancel |

หน้าจอการตั้งค่าโปรแกรม มีรายละเอียดดังนี้

| 💋 System Setti     | ng                       |                                        | $\oplus \bigotimes$                                                                                               |
|--------------------|--------------------------|----------------------------------------|----------------------------------------------------------------------------------------------------|
| System Se          | etting                   |                                        |                                                                                                    |
| Server<br>Database | localhost<br>mysql       | Station 1                              | แผนกห้องตรวจ<br>None selected     7  ∽                                                                            |
| User<br>Password   | root                     | จุดบริการที่ <mark>0</mark> 3          | ⊟ส่งต่อแผนกใช้เวลา 8 sit                                                                                          |
| Port               | 3306                     | Notify 4<br>                           | <ul> <li>เปิดโปรแกรมอัดโ 10 Minir 11</li> <li>รับประวัส อาการเรียง</li> </ul>                                     |
|                    | ทดสอบการเชื่อมต่อ        | ุ การอ่านชื่อ<br>O ชื่อ ● เลขและชื่อ   | อาการเรียง         12         อาการเรียง         13           อาการเรียง         อาการเรียง         14         14 |
| 15 /HB             | ห้องตรวจ3 ห้องตรวจ3 ห้   | องดรวจ4 ห้องดรวจ5 ห้องดรวจ6 ห้องดรว    | <ul> <li>17 ท้องดรวจ8</li> <li>✓</li> </ul>                                                                       |
| ห้องดรวจ9          | ห้องตรวจ10 ห้องตรวจ11 ห้ | องดรวจ12 ห้องตรวจ13 ห้องดรวจ14 ห้องดรว | 915 йолосэя16<br>V                                                                                                |
| 🕜 ນັນ:             | ทึก                      |                                        | <u>ខេ</u> រ រាត                                                                                                   |

- 1. Station ID เป็นการตั้งค่าจุดบริการที่เท่าไหร่ ตามแผนกนั้นๆ
- 2. จุดบริการ TH ใส่ชื่อจุดบริการ
- 3. จุดบริการที่เท่าไหร่ เช่น 1,2,3
- 4. Notify ใส่ค่าสัญญาณ Notify เพื่อส่งสัญญาณไปที่ Android Box สำหรับขานชื่อ (จำเป็นต้องตั้งค่าให้ ถูกต้องตามคู่มือสัญญาณเสียง) เช่น จุดซักประวัติ โต๊ะ 1 Notify ใส่ sc1
- 5. เมื่อขานชื่อ ให้ขานด้วยหมายเลขหรือชื่อ (ใช้เสียงจากคอมพิวเตอร์)
- 6. การอ่านชื่อ ให้อ่านชื่ออย่างเดียวหรือทั้งหมายเลขและชื่อ (ใช้เสียงจากคอมพิวเตอร์)
- 7. แผนกห้องตรวจ เลือกค่าให้ถูกต้องตาม DepCode เช่น ซักประวัติผู้ป่วยนอก
- 8. ส่งต่อแผนกให้ใช้เวลาจาก OPD Visit (สำหรับจุดซักประวัติส่งห้องตรวจ)
- 9. การขานเสียงใช้ Android Box หรือไม่ถ้ามีให้ติ๊ก ถ้าใช้ Computer ไม่ต้องติ๊ก
- 10. เมื่อเปิดเครื่อง Computer ให้เปิดโปรแกรมโดยอัตโนมัติหรือไม่
- 11. ย่อหน้าต่างโปรแกรม SmartQ โดยอัตโนมัติเมื่อเลือกข้อ 10
- 12. รีเฟรชชื่อคนไข้ในโปรแกรม SmartQ ที่ทุกกี่วินาที (แนะนำให้ตั้งไว้ 10 วินาที)
- 13 ติ๊กถูกสำหรับหน่วยบริการที่มีปัญหา Firewall ทำให้ขานชื่อซ้ำไม่ได้
- 14. แสดงข้อมูลการตรวจ Lab Xray การเงินในในโปรแกรม SmartQ ด้วยหรือไม่ เช่นตรวจ Lab แล้วจะแสดง สัญลักษณ์สีเขียว

15. หน้าจอกำหนดห้องส่งตรวจสำหรับการส่งตรวจแบบเป็นชุดสำหรับ รพ.ขนาดใหญ่

### หน้าจอการใช้งานโปรแกรม

| 62.1     | 1.15.0                     |        |               |             |          |          |                          |          |           |        |          |         |    |         |    |            |                    |              |           | $\Theta$      |    |
|----------|----------------------------|--------|---------------|-------------|----------|----------|--------------------------|----------|-----------|--------|----------|---------|----|---------|----|------------|--------------------|--------------|-----------|---------------|----|
| <b>†</b> | ซักปร                      | ระวัดิ | 1             |             |          | 1        |                          |          |           |        |          |         | 2  |         |    | คุณเฉ      | ລົມຈຸฒิ            | นามสก        | ุลสมมุติ  | ×             | 9  |
|          | 11                         | 11     | ธ.ค. [0       | 8:5         | 51:49]   |          |                          |          |           |        | all Visi | it 🗌 La | ి  | omplete |    | อายุ 📑     | <mark>30</mark> ปี |              | 000011    | .23           |    |
|          | <u></u>                    |        |               |             |          | <u> </u> |                          |          |           | 🗌 แสด  | ดง บาง   | เส่วน   |    |         |    | ผู้ที่พำนั | ักในสถ             | านที่ภายใ    | ต้การดูแล | ของส่วนรา     |    |
| то       | TAI                        | L      | 2             | <b>» Fi</b> | 4        | VN / Ho  | » 5                      |          | Refresh   |        |          |         |    |         | 11 | 🗌 ຈຸດນຈິ   | ร้การนี้           |              | ล้ว 🔍 ล่า | สุด 🔾 แรกสุด  |    |
| พิมา     | <i>เ</i> ข้อค <sup>.</sup> | วามที่ | ต้องการค้นา   | หา          |          |          | <ul> <li>Find</li> </ul> | Clear    |           |        |          |         |    | NS      | T  | เรียก ห    | มายเลข             |              | 🈂 Lab 🔇   | (ray' แผนก ST |    |
|          |                            |        | بملح          | -           |          |          | d                        |          |           |        |          |         |    |         |    |            | 001                | คุณเฉลิมวุฒ์ | 1         | End End       |    |
| LV 🗸     | เวลา                       | 1 🛆 I  | แผนกที่รับบ่  | ริกาะ       | ประเภท   | หมายเลข  | ชื่อ -                   | สกุล     | HN        | จอง นั | ດ ແນ     | สหาย์   | LX | 6       | 7  |            |                    |              |           |               |    |
|          | 08:5                       | 0:46   | จุดซักประวัติ | เผู้ป่ว     | ศัลยกรรม | V002     | คุณสำรวย                 | นามสกุละ | 000000111 |        |          |         |    |         |    |            |                    |              |           |               |    |
|          | 08:5                       | 1:35   | จุดซักประวัติ | ใญ้ปี:      | ศัลยกรรม | V003     | คุณพัด นา                | มสกุลสมม | 00000032  |        |          |         |    |         | )) |            |                    |              |           |               |    |
|          |                            |        |               |             |          |          |                          |          |           |        |          |         |    |         |    |            |                    |              |           |               |    |
|          |                            |        |               |             |          |          |                          |          |           |        |          |         |    |         |    |            |                    |              |           |               |    |
|          |                            |        |               |             |          |          |                          |          |           |        |          |         |    |         |    |            |                    |              |           |               |    |
|          |                            |        |               |             |          |          |                          |          |           |        |          |         |    |         |    |            |                    |              |           |               |    |
|          |                            |        |               |             |          |          |                          |          |           |        |          |         |    |         |    |            |                    |              |           |               |    |
|          |                            |        |               |             |          |          |                          |          |           |        |          |         |    |         |    |            |                    |              |           |               |    |
|          |                            |        |               |             |          |          |                          |          |           |        |          |         |    |         |    |            |                    |              |           |               |    |
|          |                            |        |               |             |          |          |                          |          |           |        |          |         |    |         |    | Total      |                    | 1            |           | ส่งตรวจ       | 10 |
|          |                            |        |               |             |          |          |                          |          |           |        |          |         |    |         |    | Total      |                    |              |           |               |    |
|          |                            |        |               |             |          |          |                          |          |           | 0 0    |          |         |    |         |    | ST To      | otal               |              |           |               |    |

- 1. หน้าจอจะแสดงชื่อจุดบริการตามที่ตั้งไว้ในการตั้งค่าจุดบริการ TH
- 2. Call Visit เมื่อติ๊กเลือกจะเป็นการผูกกับโปรแกรม HosXP ทำให้เมื่อเรียกคนไข้ในโปรแกรม HosXP จะขาน
   ชื่อโดยอัตโนมัติโดยไม่ต้องคลิกเรียกเองในโปรแกรม SmartQ
- 3. Lab Xray Complete เมื่อติ๊กเลือกจะแสดงชื่อในโปรแกรม SmartQ เฉพาะคนที่ผลการตรวจ Lab Xray ออกแล้วเท่านั้น
- 4. เมื่อคลิกจะเป็นการเรียกขานชื่อที่อยู่แรกสุดในโปรแกรม SmartQ
- 5. เรียกคิวด้วย VN หรือหมายเลขคิวในโปรแกรม HosXP
- 6. รูปลำโพงเมื่อคลิกจะเป็นการเรียกขานชื่อผู้มารับบริการ
- 7. เมื่อคลิกจะมีเมนูมาให้เลือกส่งต่อผู้มารับบริการไปยังแผนกไหน ตามรูปด้านล่าง ให้คลิกเลือกแผนกที่ ต้องการแล้วกดส่งต่อ (สามารถใช้การส่งต่อแผนกด้วยโปรแกรม HosXP ตามปกติ)

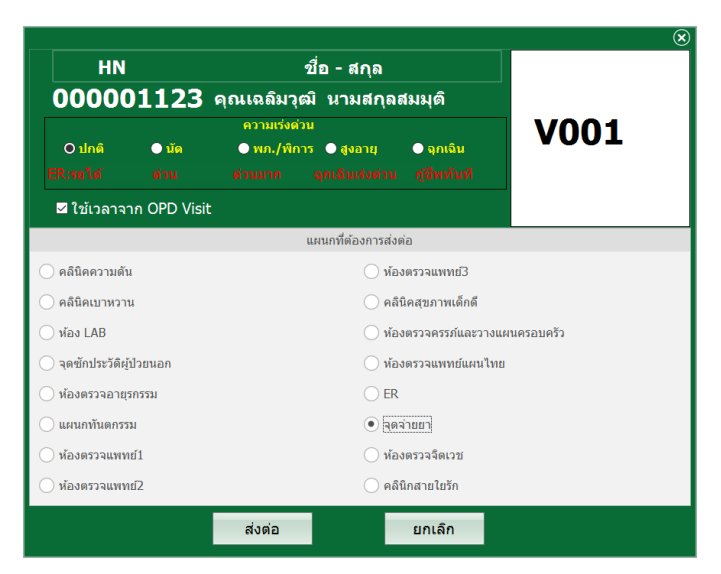

8. หน้าจอฝั่งขวาจะเป็นส่วนของการผู้มารับบริการที่เรียกไปแล้ว

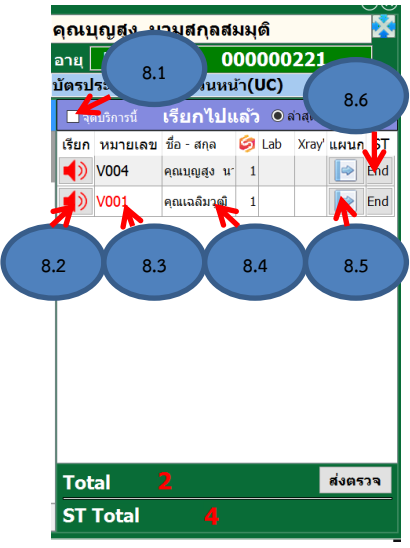

8.1 แสดงผลเฉพาะชื่อผู้มารับบริการที่ได้เรียกแล้ว ณ จุดบริการนี้เท่านั้น
8.2 เมื่อคลิกรูปลำโพงจะเป็นการเรียกซ้ำกรณีเรียกแล้วคนไข้ไม่มา
8.3 เมื่อดับเบิ้ลคลิกหมายเลขคิวจะเป็นการย้ายผู้มารับบริการกลับมายังฝั่ง
ช้ายกรณีเรียกซ้ำแล้วไม่มา
8.4 เมื่อดับเบิ้ลคลิกที่ชื่อจะเป็นการเรียกซ้ำกรณีคนไข้เรียกแล้วไม่มา
8.5 ปุ่มส่งต่อแผนกเหมือนข้อ 7

8.6 ปุ่ม End เป็นการจบบริการที่แผนกนั้นและจะส่งต่อไปยังแผนกตาม ที่ตั้งไว้ที่ NST (11)

9. คลิกสำหรับใช้โปรแกรม SmartQ ในหน้าต่างแบบย่อ

10. คลิกเพื่อส่งตรวจแบบเป็นชุด โปรแกรมจะแสดงหน้าต่างส่งตรวจแบบเป็นชุดดังนี้

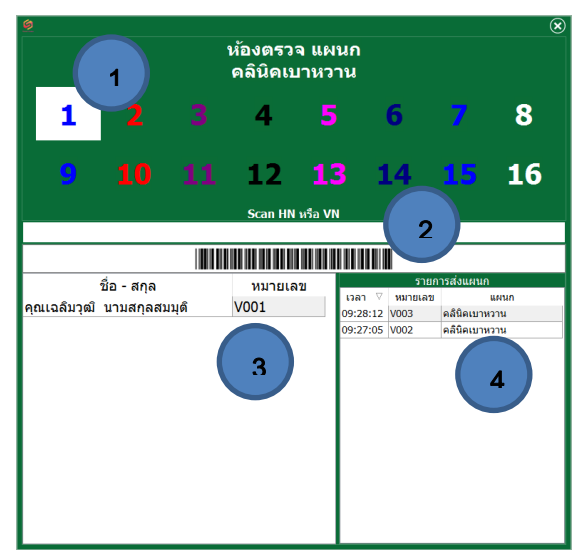

- 10.1 เลือกแผนกหรือห้องที่ต้องการส่งต่อ
- 10.2 กรอกหรือใช้เครื่องอ่าน barcode เลข HN/VN ในการส่งต่อผู้มารับบริการ
- 10.3 หน้าจอแสดงผู้มารับบริการแล้วในแผนกนั้น10.4 หน้าจอแสดงรายชื่อผู้ที่ส่งต่อไปแผนกที่ได้เลือกไว้แล้ว

11. NST หรือ Next Station เป็นการตั้งค่าแผนกสำหรับปุ่ม End (8.4) เช่น จากห้องห้องยาไปกลับบ้าน

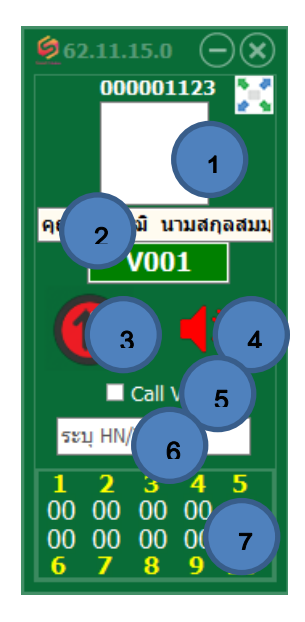

## หน้าต่างโปรแกรม SmartQ แบบย่อ

- 1. คลิกเพื่อขยายหน้าต่างโปรแกรมเข้าสู่โหมดปกติ
- 2. หน้าจอโปรแกรมจะแสดงผู้มารับบริการที่เรียกคิวล่าสุด
- 3. เมื่อคลิกจะเป็นการเรียกคิวผู้มารับบริการที่รายชื่อรออยู่คนแรก
- 4. คลิกเรียกซ้ำ
- 5. เมื่อติ๊ก จะทำให้เมื่อเรียกคนไข้ในโปรแกรม HosXP จะขานชื่อโดยอัตโนมัติ
- 6. สามารถพิมพ์เลข HN หรือ VN แล้ว Enter เพื่อเรียกคิวที่ต้องการ
- 7. ตัวเลขแสดงจำนวนผู้รอรับบริการในแผนกหรือห้องที่ได้ตั้งไว้ใน QManager

# เมนูสำหรับห้องยา

ให้คลิกขวาที่ชื่อผู้มารับบริการแล้วเลือกรายการยา

|                                                                                                    | $\ominus$                                              |
|----------------------------------------------------------------------------------------------------|--------------------------------------------------------|
| 8 <b>1</b>                                                                                                    | ×                                                      |
| A01 16 ธ.ค. [11:06:02]                                                                                                    | อายุ 🧰 ปี                                              |
| TOTAL 2 🗣 First 5ខង្ VN / HoxpQ 🚱 Refresh                                                                                               | ืุ จุดบริการนี้ <b>เรียกไปแล้ว</b> ์ © ล่าสุด ◯ แรกสุด |
| พิมพ์ข้อความที่ต้องการค้นหา · Find Clear NST ·                                                                                          | เรียก หมายเลข ชื่อ - สกุล 🧔 Lab Xray' แผนก ST          |
| LV ⊽ เวลาม ∆ แผนกที่รับบริกาฯ ประเภท หมายเลข ชื่อ - สกุล HN จอง นัด                                                                     |                                                        |
| 11:02:5( จุดชักประวัติผู้ป่: ศัลยกรรม     V001     คุณกัล เราะบองสาคา()       11:03:0: จุดซักประวัติผู้ป่: ศัลยกรรม     V002     คุณผัด | - ไม่มีผู้เรียกไปแล้ว                                  |
|                                                                                                    | Total 0 ส่งตรวจ                                        |
| 0 0                                                                                                    | ST Total 🕴                                             |

หน้าจอจะแสดงข้อความ PT Note ของผู้มารับบริการซึ่งบันทึกใน HosXP ให้เลือกตกลง

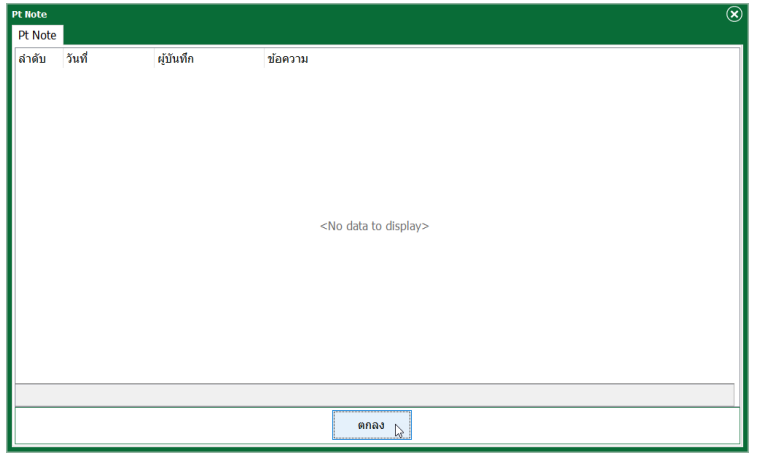

จะพบกับหน้าจอรายละเอียดรายการยา ->ที่ Tab ข้อมูลและรายการยาปัจจุบัน

| 🤵 รายละเ                                     | ເວັນດ                                                                                                    |                                                                         |                                                                           |                                         |                                                                                                    | $\ominus \oplus \otimes$                             |
|----------------------------------------------|----------------------------------------------------------------------------------------------------|-------------------------------------------------------------------------|---------------------------------------------------------------------------|-----------------------------------------|----------------------------------------------------------------------------------------------------|------------------------------------------------------|
|                                              | <b>HN</b> 000008807<br>คุณสุปรียา                                                                                                    | อา                                                                      | nยุ 22 ป. 3 ด. 24 ว.                                                      |                                         | ¤ Pt Note Dialog                                                                                                    | V001                                                 |
| ข้อมูล แ                                     | ละ รายการยาปัจจุบัน ประวัติผลการตรวจ Lab ข้อมู                                                                                                    | เลการแพ้ยา Pt Note                                                      |                                                                           |                                         |                                                                                                    |                                                      |
| น้ำหนัก<br>วันนัด<br>Dx.<br>Dx. Tex<br>แพทย์ | 55         ส่วนสูง         165           -         0         วัน           100         3         100           d         ปวดศรีษะ         100           อธิพงม์         100         100        | CC<br>ปวดศรีษะ เป็า                                                     | ແນກ 3 ຈັນ                                                                 | PE<br>ม่กตั                             |                                                                                                    |                                                      |
| ล่าดับ                                       | Check ชื่อ 1                                                                                                    | จำนวน หน่วยนับ                                                          | วิธีใช้                                                                   | ประวัติการรับยา OPD ประวัติการรั        | บยา IPD                                                                                                    |                                                      |
| 1 101<br>2<br>3<br>4<br>5                    | Cleic มีมี<br>ตามสิการที่เกาหายามาลกรณีผู้ป่ายนอก<br>ต่ามสิการที่มาหายามาลกรณีผู้ป่ายนอก<br>ต่ามสิการทยามาลทั่วไป/Meanารอื่นๆ<br>PPARCETANOL 500 mg.<br>PRACETANOL 500 mg.<br>BROMHEXINE 8 mg. | 1<br>1<br>1<br>1<br>20 เมืค<br>10 เมือ<br>10 เมือ<br>10 เมือ<br>10 เมือ | 2653<br>PARAI รับประทานครั้งละ 1 เบ็ค<br>IX3PCI23 รับประทานครั้งละ 1 เบ็ค | BROMHEXINE 8 mg.<br>PARACETAMOL 500 mg. | จำนวน หน่วยนับ ริธิใช้<br>10 เม็ด 1X3PC123 รับประทานครั้งละ<br>20 เม็ด PARA1 รับประทานครั้งละ<br>ประวัติชาเติม<br>OPD ,IPD | วันที่<br>วงสะ 1 เปิด[14/12/2562<br>1 เปิด 23/3/2562 |
| ผู้จัด<br>ผู้ตรวจ<br>ผู้จ่าย                 | 2                                                                                                    | คลิกยีนยันการจ่า                                                        | aten .                                                                    |                                         |                                                                                                    | 🚫 ປິດ                                                |

- 1. ช่องกดเช็ค สำหรับรายการยาที่ได้จัดยาแล้ว (กรณีที่มีรายการยาเยอะ)
- 2. ส่วนบันทึกชื่อผู้จัด ผู้ตรวจและผู้จ่าย ให้พิมพ์รหัสแล้วกด Enter หรือกด Spacebar เพื่อค้นหารายชื่อ
- 3. ส่วนของประวัติการรับยาเดิม OPD,IPD

#### Tab ประวัติและการตรวจ

หน้าจอจะแสดงผล Lab หากผลการตรวจเป็นสีเขียวหมายความว่าตรวจแล้ว สีแดงหมายถึงยังไม่ได้ตรวจ

| 🧶 รายละเอียด            |                                      |                 |           |               |  |  |
|-------------------------|--------------------------------------|-----------------|-----------|---------------|--|--|
|                         | HN 000008807                         |                 |           |               |  |  |
|                         | คณสปรียา                             |                 | อาย 22    | ป. 3 ด. 24 ว. |  |  |
| ໜ້ວນລະແລະ ຮາ            | แกระบาบีออบัน ประวัติผลการตรวจ I ส่ว | . ข้อมอกวรแพ้ยว | Pt Note   |               |  |  |
| มีปมูต และ 71<br>วันที่ |                                      | บอลุณาระกอา     | T C NOLE  |               |  |  |
| 22/3/2562               | Enter text to search                 |                 | ~ Find    | ✓ Find Clear  |  |  |
|                         | รายการ Lab                           | หน่วย           | ดำมาตรฐาน | ผลการตรวจ     |  |  |
|                         | UA:Leucocytes                        |                 | -         |               |  |  |
|                         | UA:RBC                               | Cells/LPF       |           |               |  |  |
|                         | UA:WBC                               | Cells/LPF       |           |               |  |  |
|                         | Granular Cast                        | Cells/LPF       |           |               |  |  |
|                         | Hyaline Cast                         | Cells/LPF       |           |               |  |  |
|                         | UA:Centrifuge                        | ml              |           |               |  |  |
|                         | UA:Sq Epithelial                     | Cells/HPF       |           |               |  |  |
|                         | WAXY Cast                            | Cells/LPF       |           |               |  |  |
|                         | UA:Blood                             |                 |           |               |  |  |
|                         | UA:Ble                               | mg/dl           | 0-0.3     |               |  |  |
|                         | UA:Nitrite                           |                 |           |               |  |  |
|                         | Urobiinogen                          |                 |           |               |  |  |
|                         | UA:Ketone                            |                 |           |               |  |  |
|                         | UA:Uric acid                         | cell/HPF        |           |               |  |  |
|                         |                                      |                 |           |               |  |  |
|                         |                                      |                 |           |               |  |  |
| ผู้จัด                  |                                      |                 |           |               |  |  |
| ผู้ตรวจ                 |                                      |                 |           |               |  |  |
| สมัสวย                  |                                      |                 |           |               |  |  |
| 19410                   |                                      |                 |           |               |  |  |
|                         | 🗹 ยืนยัน                             |                 |           |               |  |  |

## Tab ข้อมูลการแพ้ยา

หน้าจอจะแสดงประวัติการแพ้ยา สามารถคลิกแก้ไขหรือเพิ่มได้

| 🧶 รายละเอียด                                                       |                                                                                                    |                  |       |
|--------------------------------------------------------------------|----------------------------------------------------------------------------------------------------|------------------|-------|
| <b>HN</b> 000008807<br>คุณสุปรียา                                  |                                                                                                    | ■ Pt Note Dialog | V001  |
| ข้อมูล และ รายการยาบัจจุบัน ประวัติผลการตรวจ Lab ข้อมู             | ลการแพ้ยา                                                                                                    |                  |       |
| รายการยา อาการ<br>IBUPROFEN ประกล้ามเนื้<br>กับเบิ้ลคลิกเพื่อแก้ไข | วันที่รายงาน !/3/2562 8:41:25 ∨ วันที่มีอาการ 14/12/2562 12:0<br>ยาที่แพ่(ชื่อสามัญ)<br>อาการ<br>ความว้ายแรง<br>สาเหตุก<br>ระดับค. 3<br>ผลที่เกิดขึ้น |                  |       |
| เพิ่มการแพ้ยา                                                      | แผนก<br>ผู้รายงาน<br>หมายเหตุ                                                                                                    | ×<br>×           |       |
| มุรัง<br>ผู้สะกว<br>ผู้จ่าย<br><b>ยับเป็น</b>                      | ตกลง                                                                                                    |                  | 😥 ປີດ |

- 1. ดับเบิ้ลคลิกเพื่อแก้ไขรายการแพ้ยาเดิม
- 2. ปุ่มเพิ่มรายการยาเมื่อคลิกจะปรากฏหน้าต่าง ข้อ 3
- 3. หน้าต่างเพิ่มรายการแพ้ยา

เมื่อเสร็จแล้วให้กดปุ่มยืนยัน

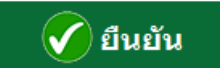

จะเป็นการยืนยันการจ่ายยา